# **ST**24/7**Spot**<sup>\*\*</sup>

### **Cloud-Based Tracking Platform**

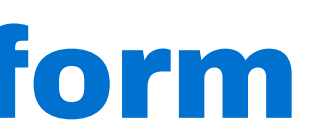

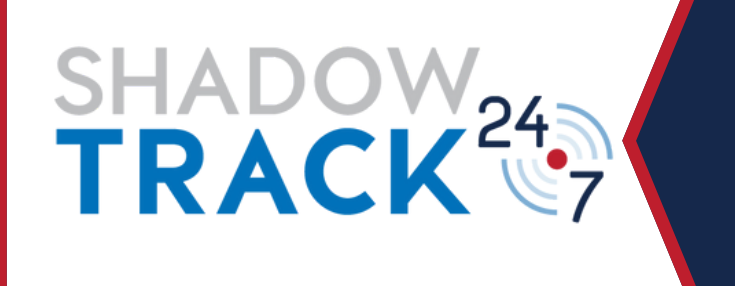

1 Log In

2.

4.

5.

6.

7.

8.

- **Overview**
- 3. **Customize Monitoring View** 
  - **Understanding the Location Data**
  - **Entering Shipment Information**
  - Geofences
    - **Notifications & Reports**
    - **Frequently Asked Questions**

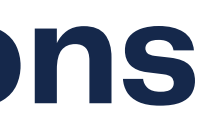

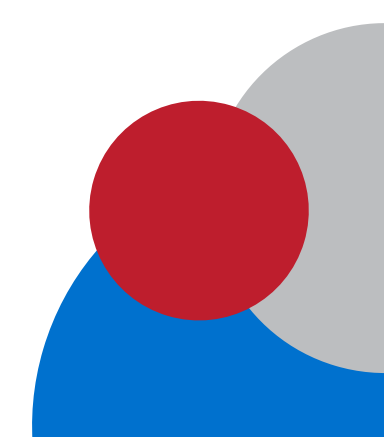

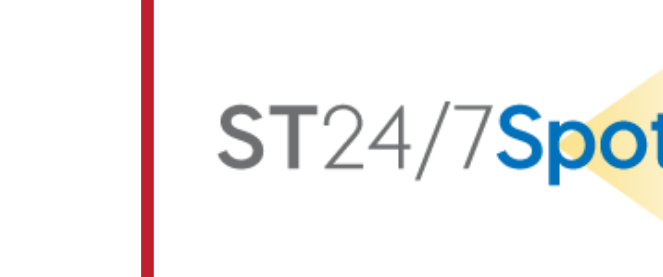

# Section 1: Log In

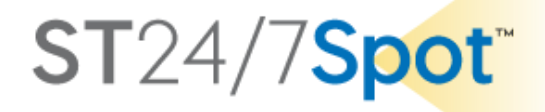

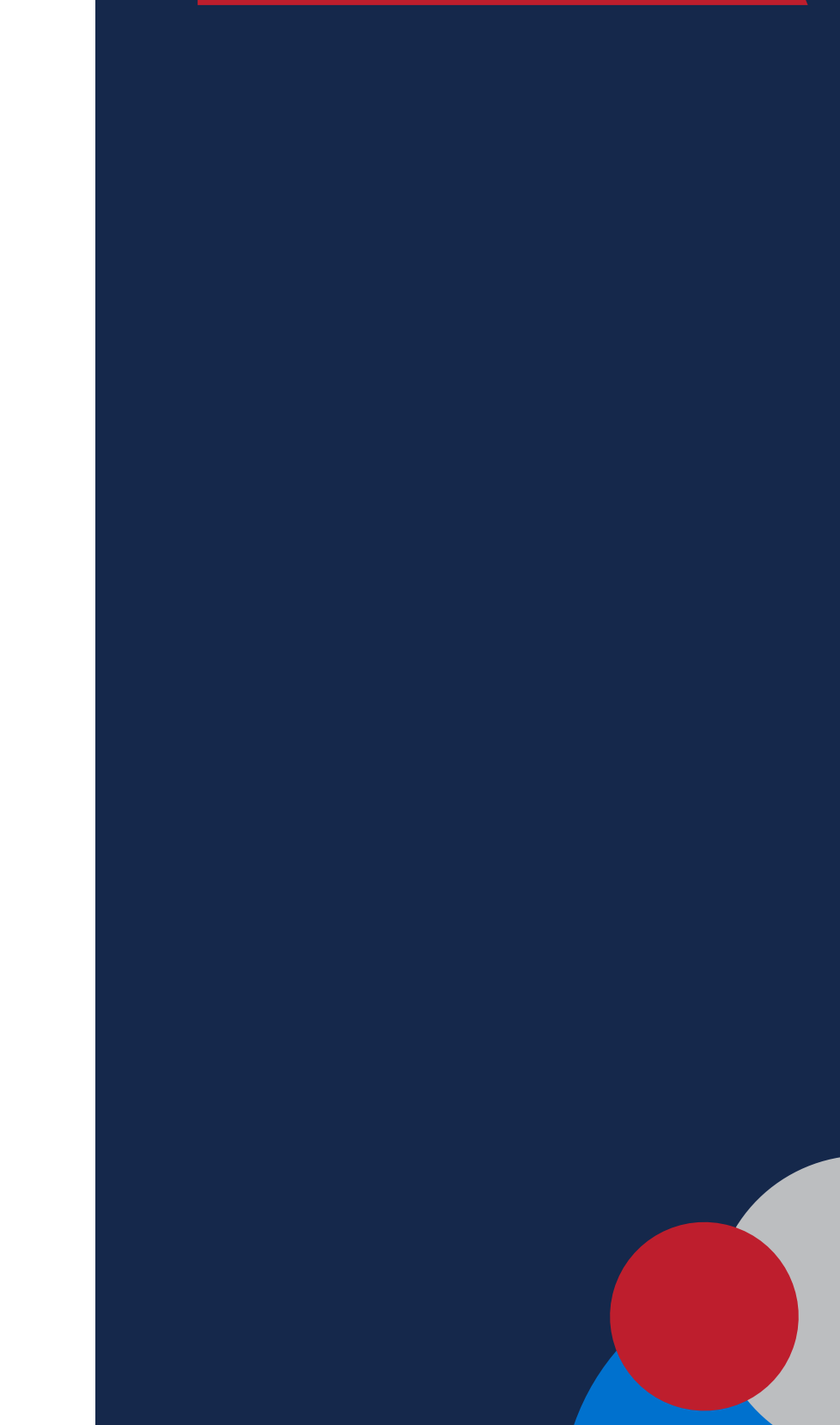

| SHAD                                                      | <b>OWTRACK</b><br>novative Tracking Solution | 24<br>ns 7 |   |
|-----------------------------------------------------------|----------------------------------------------|------------|---|
| User:                                                     | User                                         |            |   |
| Password:                                                 | Password                                     |            |   |
| Language:                                                 | English                                      | ~          |   |
| Remember<br>Log in as   Forgot your<br>© ShadowTrack 24/7 | password?                                    |            |   |
|                                                           | Log in                                       |            | 1 |
|                                                           |                                              |            |   |
|                                                           |                                              |            |   |
|                                                           |                                              |            |   |

### URL

### https://spot.shadowtrack247.com

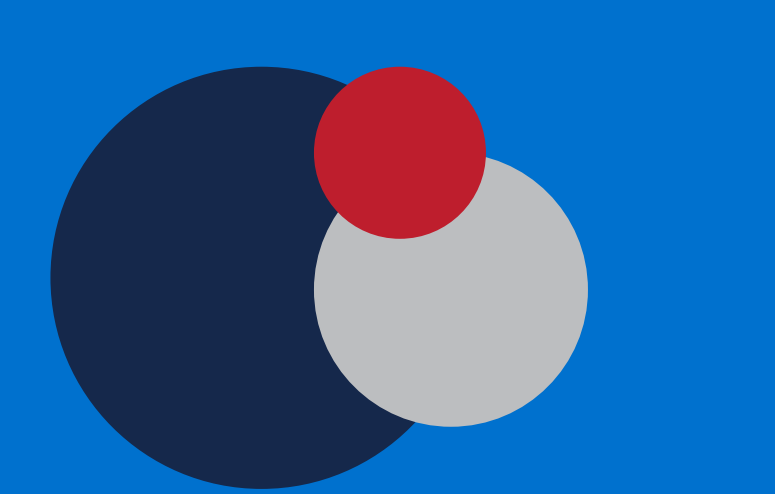

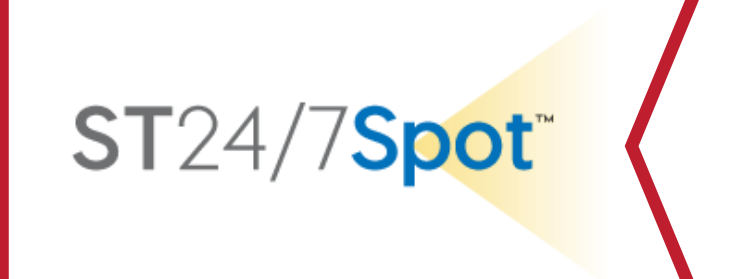

| <b>OWTRACK</b><br>ovative Tracking Solution | 24                                                                  |
|---------------------------------------------|---------------------------------------------------------------------|
| User                                        |                                                                     |
| Password                                    |                                                                     |
| English                                     | ~                                                                   |
| assword?                                    |                                                                     |
|                                             | OWTRACK<br>ovative Tracking Solution<br>User<br>Password<br>English |

# Your Username is typically your email address.

Your original password is provided by your ST247 account manager or your designated company administrator.

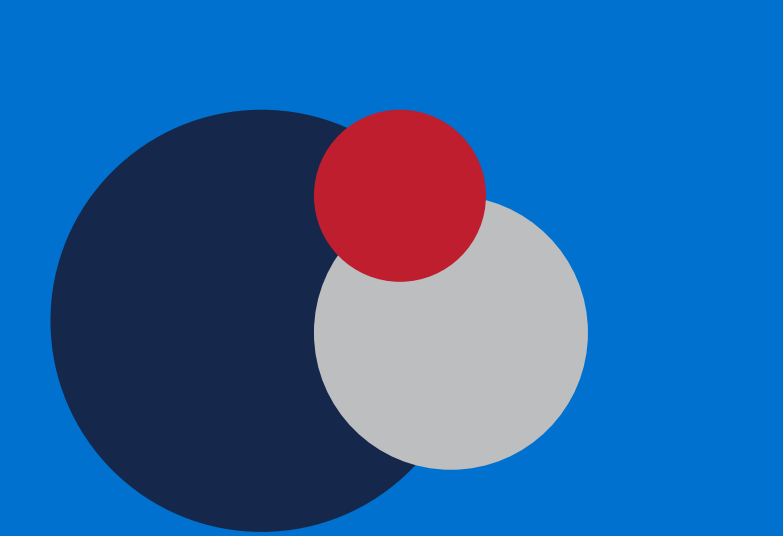

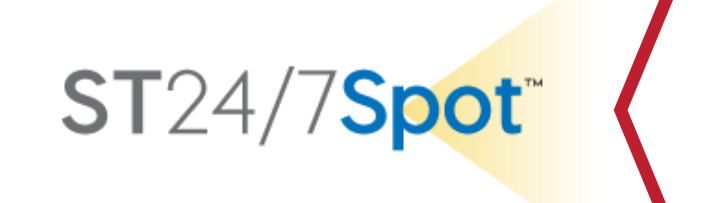

### USER NAME & PASSWORD

| SHAD                                                      | <b>OWTRACK</b><br>novative Tracking Solution: | 24 |
|-----------------------------------------------------------|-----------------------------------------------|----|
| User:                                                     | User                                          |    |
| Password:                                                 | Password                                      |    |
| Language:                                                 | English                                       | ~  |
| Remember<br>Log in as   Forgot your<br>© ShadowTrack 24/7 | password?                                     |    |

### FORGOT YOUR PASSWORD

### Click on the "Forgot Your Password?" link to reset your password.

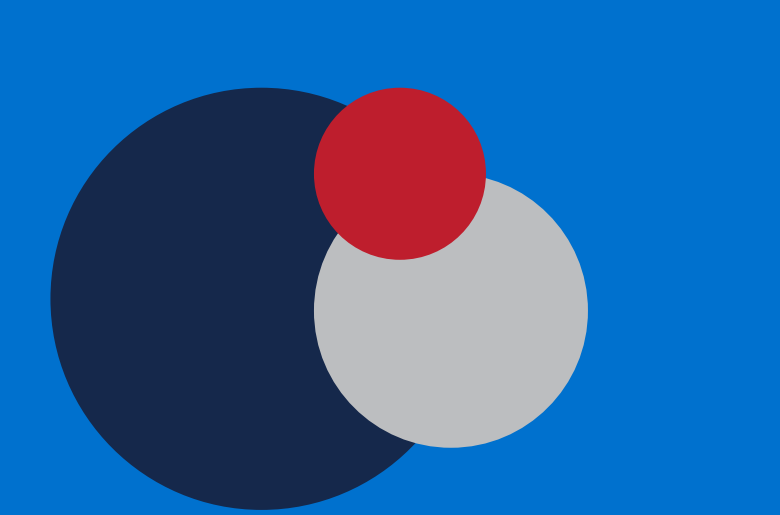

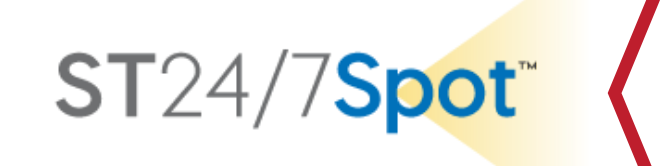

## Section 2: Overview

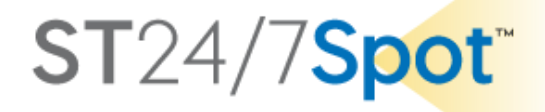

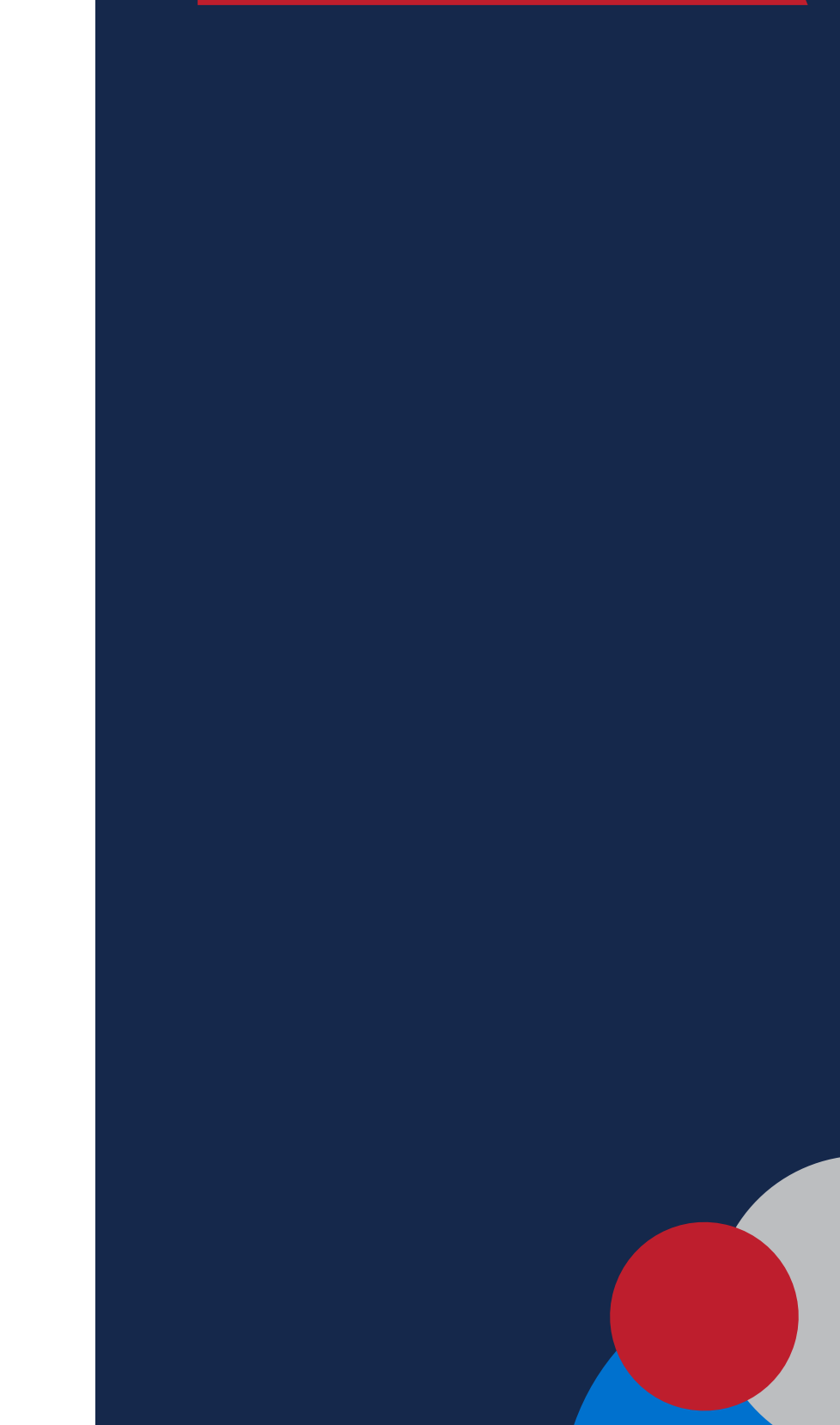

### TABS

# The TABS across the top help you navigate the tracking platform.

| 🗧 😑 🥙 ShadowTrack 24/7                                           | × +                                                                                                  | ~        |
|------------------------------------------------------------------|----------------------------------------------------------------------------------------------------|----------|
| $\leftarrow$ $\rightarrow$ C $\triangle$ $\bigcirc$ spot.shadowt | rack247.com 💁 🖞 🕤 🕼 🖬 🕼 🛞 Update                                                                     | • :      |
| G PW MGR 🜔 PINACLE Express 😚                                     | ; Spot 🛷 ADP 🔥 Qwilr 퉳 SharpSpring ♀ WordPressST247 🛟 ShipStation 💿 QuickBooks 🛛 » 🗎 Other Bookm     | narks    |
| ST24/7Spot Stra                                                  | icks 🗐 Messages 🗊 Reports 🖏 Geofences 🕥 Notifications 🤱 Users 🚘 Units 📐 : STManager (stdemo_user220) | <b>⊡</b> |
| Q Search                                                         | Canada                                                                                               |          |
| 🛨 🗹 Aż 🏣 🐺 🔚 💿                                                   |                                                                                                    |          |
|                                                                  |                                                                                                    |          |
|                                                                  |                                                                                                    |          |
|                                                                  | OR ID WY MI MI NY NH MA                                                                              |          |
|                                                                  |                                                                                                    |          |

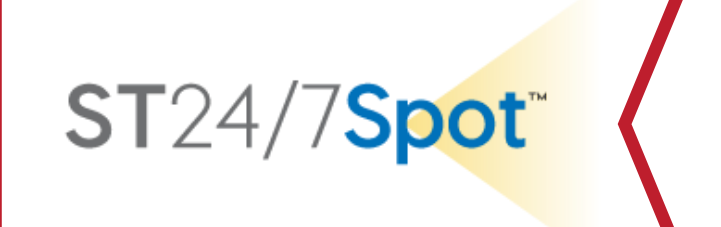

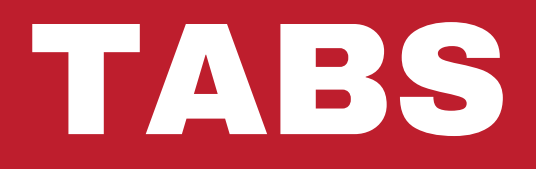

| <ul> <li>Monitoring</li> </ul>                             | • |
|------------------------------------------------------------|---|
| <ul> <li>Provides an overview of tracking data.</li> </ul> |   |
| <ul> <li>Tracks &amp; Messages</li> </ul>                  |   |
| <ul> <li>Run the track for a specific device</li> </ul>    | ٠ |
| Reports                                                    |   |
| <ul> <li>Create &amp; Run Reports</li> </ul>               | • |
| Geofences                                                  |   |
| • Create & View Geofences                                  |   |
|                                                            |   |

|                            | Θ                                                                                        |                                    |
|----------------------------|------------------------------------------------------------------------------------------|------------------------------------|
| •••                        | ShadowTrack 24/7 × +                                                                     | ~                                  |
| $\leftarrow \rightarrow c$ |                                                                                          | ☆ ⓒ ⓓ ✿ □ ∰ Update :               |
| G PW MGR                   | 🜔 PINACLE Express 👋 Spot 🛷 ADP 🔥 Qwilr 퉳 SharpSpring ♀ WordPressST247 🔅 ShipStation (    | 💿 QuickBooks 🛛 » 📄 Other Bookmarks |
| ST24/7Sp                   | 🕂 😚 Monitoring 🖾 Tracks 🖃 Messages 🖬 Reports 🏷 Geofences 🕥 Notifications 🤱 Users 🚍 Units | STManager (stdemo_user220)         |
| O Search                   | Canada                                                                                   |                                    |

ST24/7Spot<sup>\*\*</sup>

### Notifications

### • Create & View Notifications

### Users

### • List of Company Users

### Units

### View list of Device IDs assigned to you

### TRACKS Tab

### Overview

# Run Tracks for individual tracking devices to show route for a selected time period

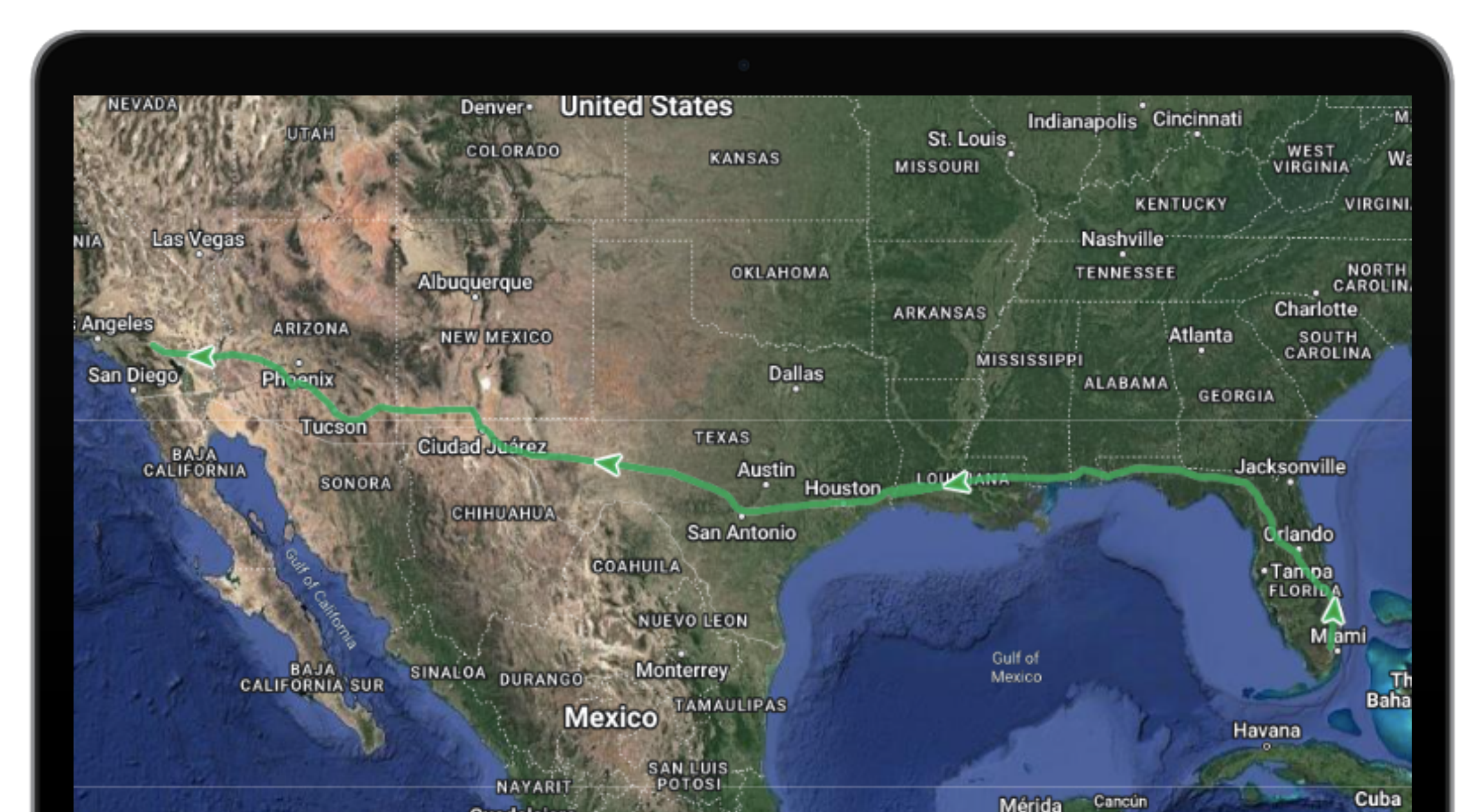

ST24/7Spot<sup>\*\*</sup>

### **MESSAGES Tab**

### Overview

### Run Messages to see route and sensor information for each time the tracking device reports.

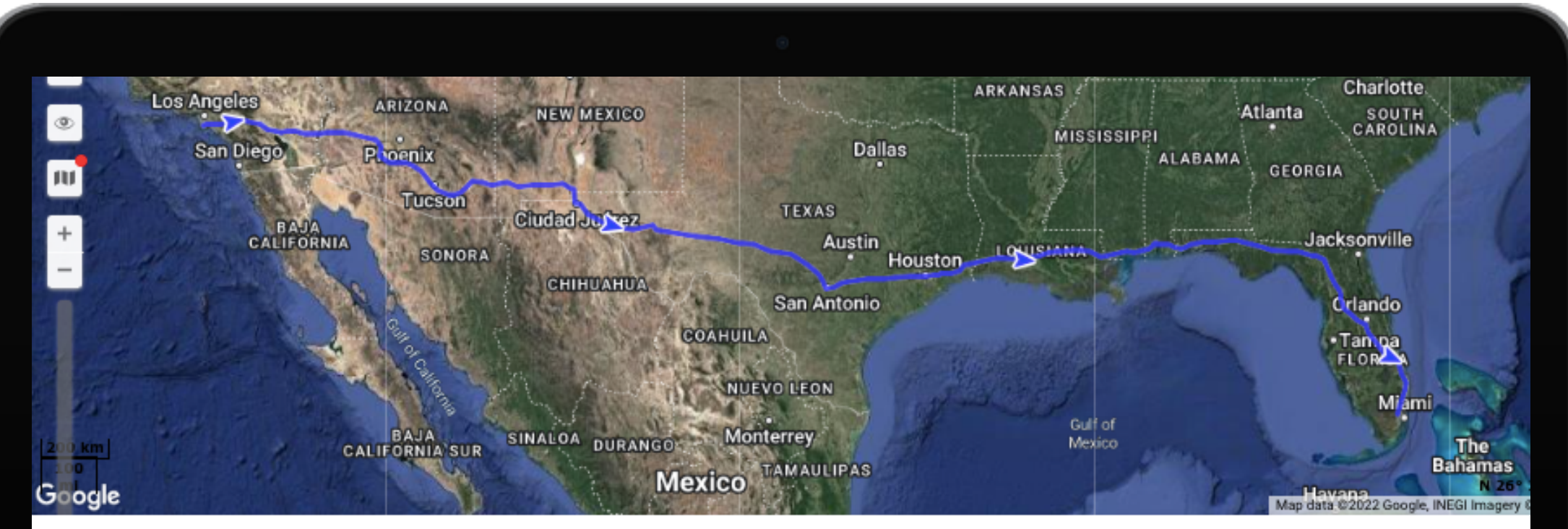

| Та | ble Chart           |                                   |              |                                       |                 |        |             |       |         |
|----|---------------------|-----------------------------------|--------------|---------------------------------------|-----------------|--------|-------------|-------|---------|
| #  | - Time              | Coordinates                       | Altitude, ft | Location                              | Battery         | Motion | Temperature | Light | GPS Acc |
| 36 | 01-09-2022 20:55:42 | 33.6810904224, -115.985251365 (0) | 3            | I-10, Desert Center, CA 92239, USA    | Good (100.00 %) | Moving | 69.80 °F    |       | LBS     |
| 37 | 01-09-2022 21:10:42 | 33.6620443192, -115.778275281 (0) | 3            | I-10, Desert Center, CA 92239, USA    | Good (100.00 %) | Moving | 69.80 °F    |       | LBS     |
| 38 | 01-09-2022 21:25:42 | 33.6699908662, -115.640442788 (0) | 3            | I-10, Desert Center, CA 92239, USA    | Good (100.00 %) | Moving | 68.00 °F    |       | LBS     |
| 39 | 01-09-2022 21:40:37 | 33.7048455, -115.359198 (0)       | 3            | I-10, Desert Center, CA 92239, USA    | Good (100.00 %) | Moving | 68.00 °F    |       | LBS     |
| 40 | 01-09-2022 21:55:42 | 33.627245427, -115.037551914 (0)  | 3            | Paled Dunes Dr, Desert Center, CA 922 | Good (100.00 %) | Moving | 69.80 °F    |       | LBS     |
| 41 | 01-09-2022 22:10:37 | 33.6087130243, -114.86225974 (0)  | 3            | I-10, Desert Center, CA 92239, USA    | Good (100.00 %) | Moving | 68.00 °F    |       | LBS     |
| 42 | 01-09-2022 22:25:38 | 33.6069357201, -114.573976261 (0) | 3            | 241, Blythe, CA 92225, USA            | Good (100.00 %) | Moving | 68.00 °F    |       | LBS     |

ST24/7Spot<sup>®</sup>

# **Section 3:** Customize **Monitoring View**

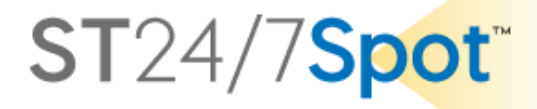

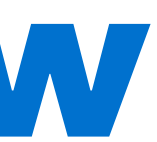

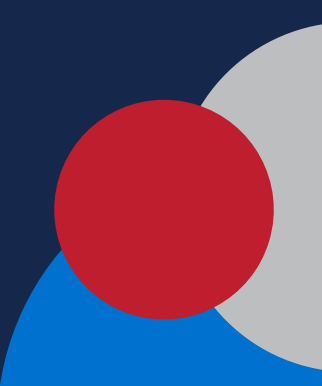

### MONITORING Tab

### **Overview**

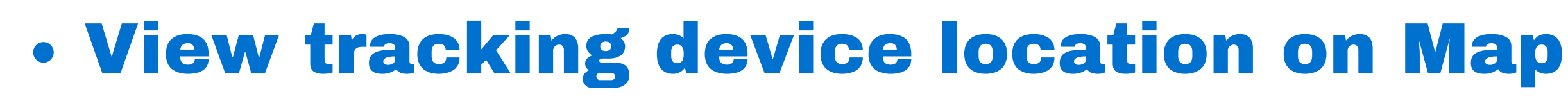

- View sensor status
  - Motion
  - Light
  - **Temperature**
  - **Battery**
- View shipment information
- View tracking devices by Groups

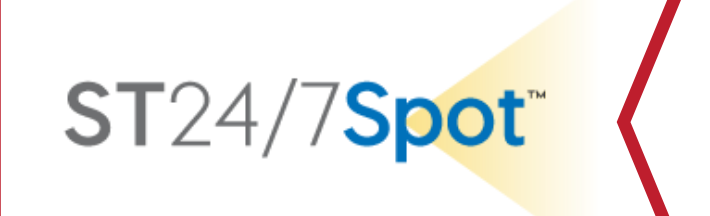

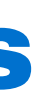

### **Adjust Device Info View**

### Customize **Monitoring Tab**

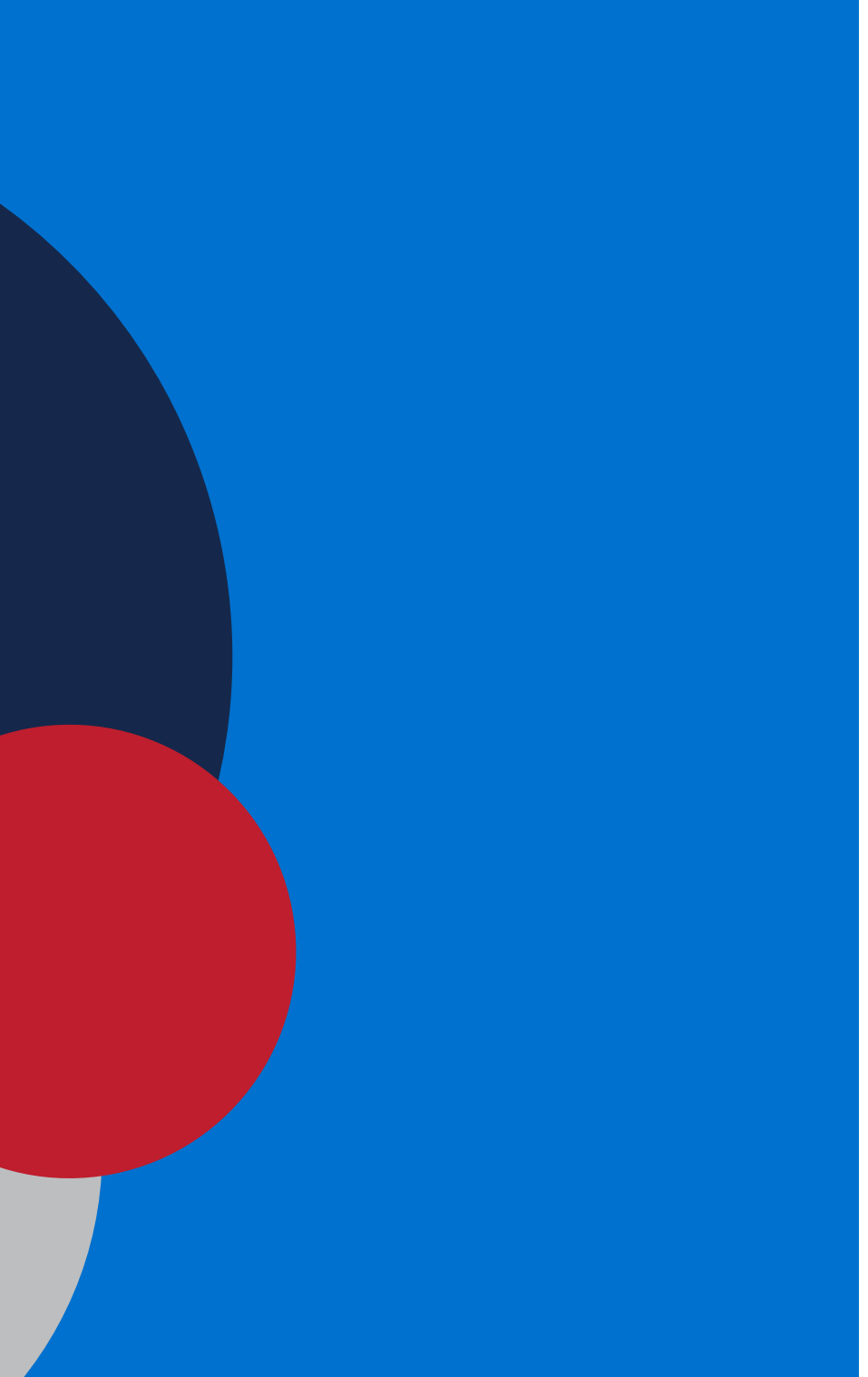

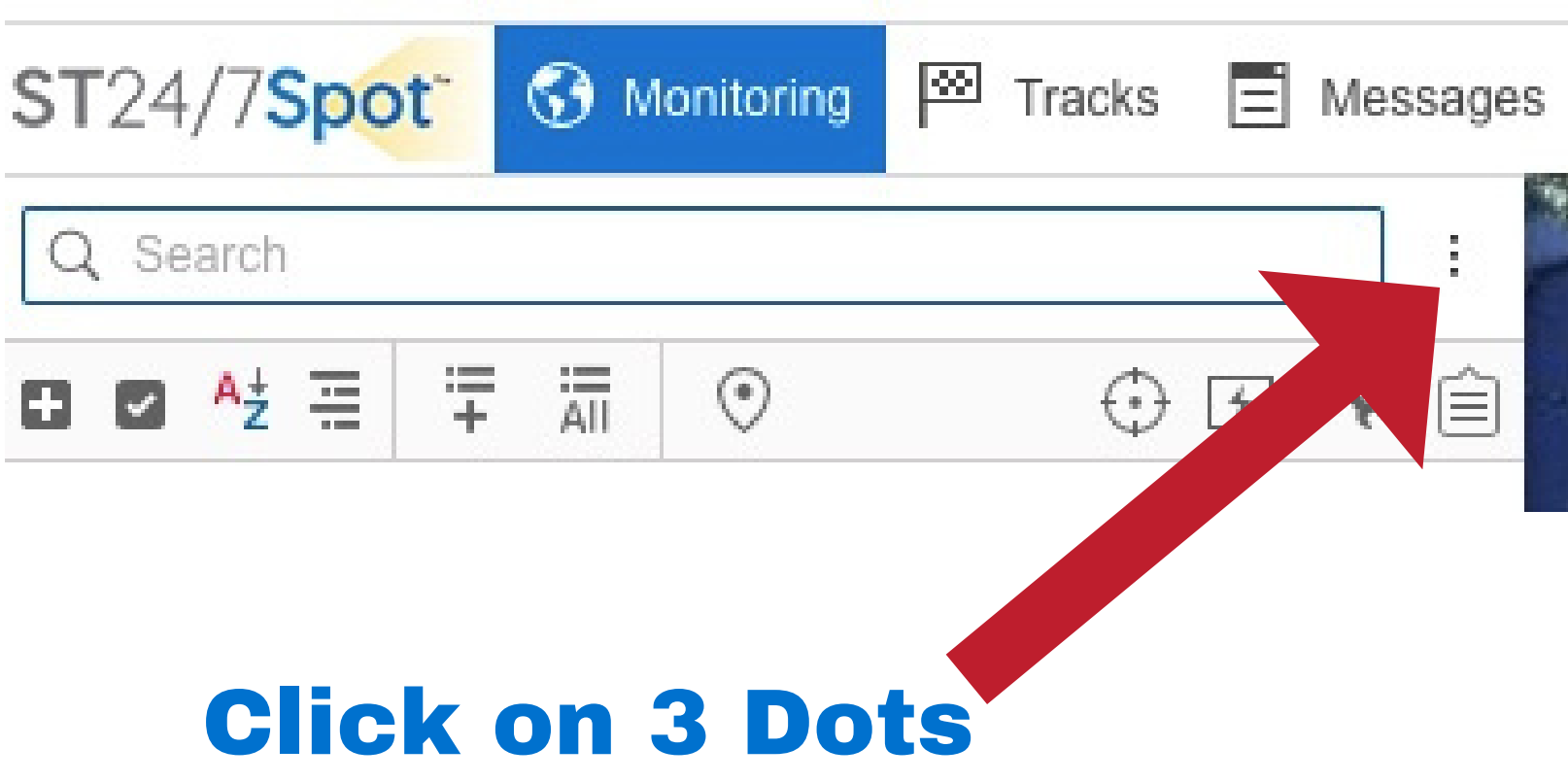

Select the information you would like to see in the monitoring tab in the list of devices. This is a matter of preference with some trial & error.

**ST**24/7**Spot** 

| : | Secondary information: | Geofences                    |     |  |  |  |
|---|------------------------|------------------------------|-----|--|--|--|
| Ê |                        | All                          | ~   |  |  |  |
|   | Location               | Addresses                    | ~   |  |  |  |
|   | 🗌 🗌 😸 Drivers          | Image                        | ~   |  |  |  |
|   | 🗌 🔲 🗖 Trailers         | Image                        | ~   |  |  |  |
|   | 🗹 📋 💮 Unit tracking    |                              |     |  |  |  |
|   | Motion state           | <ul> <li>€0 ► min</li> </ul> |     |  |  |  |
|   | 🗌 🗌 🛞 Data accuracy    |                              | ~   |  |  |  |
|   | Connection state       | ∢ 0                          |     |  |  |  |
|   | 🗌 📄 🌝 Sensor state     |                              |     |  |  |  |
|   | Battery level          |                              |     |  |  |  |
|   | 🗌 🛃 🖾 Quick track      | Today                        | ~   |  |  |  |
|   | 🗌 🔽 📃 Messages         | Today                        | ~   |  |  |  |
|   | 🗌 📄 📊 Quick report     | ✓ Today                      | ~   |  |  |  |
|   | 🗌 📄 🔛 Media            |                              |     |  |  |  |
|   | □ □ □q Video           |                              |     |  |  |  |
|   | 🗌 🗹 上 Commands         |                              |     |  |  |  |
|   | Events registrar       |                              |     |  |  |  |
|   | Properties             |                              |     |  |  |  |
|   | Clear list             |                              | oru |  |  |  |

### Adjust List View

### Customize Monitoring Tab

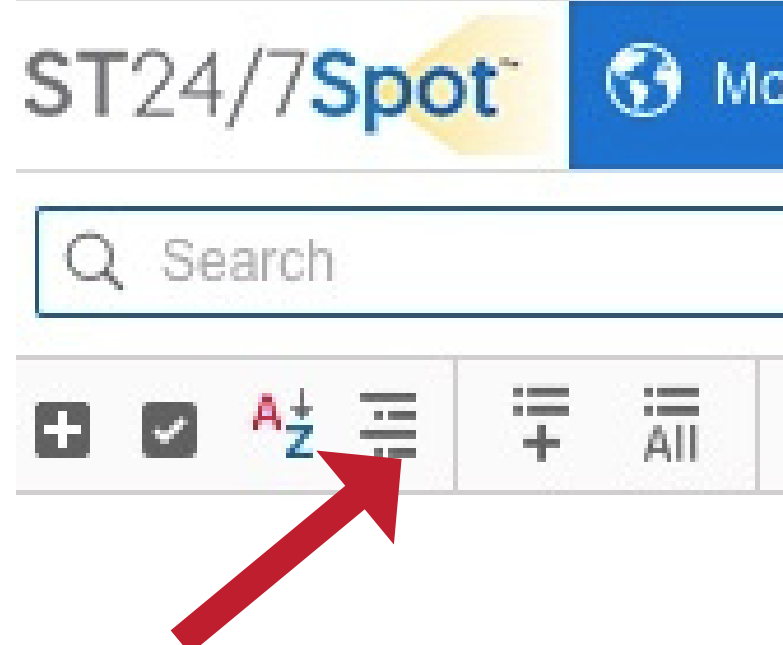

### **Click on Lines**

### Switch between a list view by Groups or list view by individual tracker Device IDs

|           |         |   | ST  | 24/7 <b>Sp</b> | ot™ |
|-----------|---------|---|-----|----------------|-----|
| onitoring | Tracks  |   | Mes | sages          |     |
|           |         |   |     | :              |     |
| $\odot$   | $\odot$ | 4 | *   |                |     |

### Adjust List View

### Customize **Monitoring Tab**

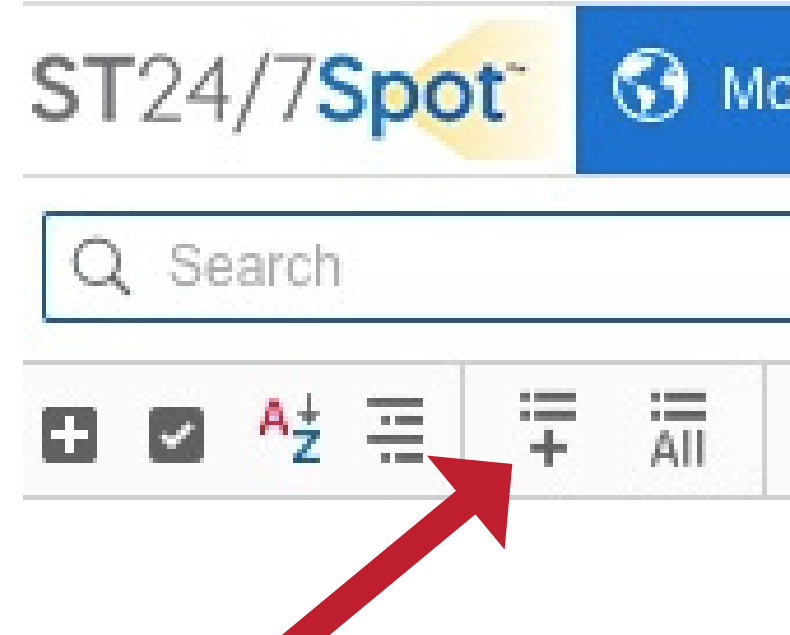

### **Click on Lines with "+"**

### **Select Tracker Device IDs you wish to** view in the List.

You can select a Group or Individual IDs.

|           |            |   | ST  | 24/  | 7 <b>Spot</b> ™ |  |
|-----------|------------|---|-----|------|-----------------|--|
| onitoring | <br>Tracks | Ξ | Mes | sage | s               |  |
|           |            |   |     | :    | -               |  |
| ۲         | $\odot$    | 4 | 4   | Ê    |                 |  |

### Adjust List View

### Customize Monitoring Tab

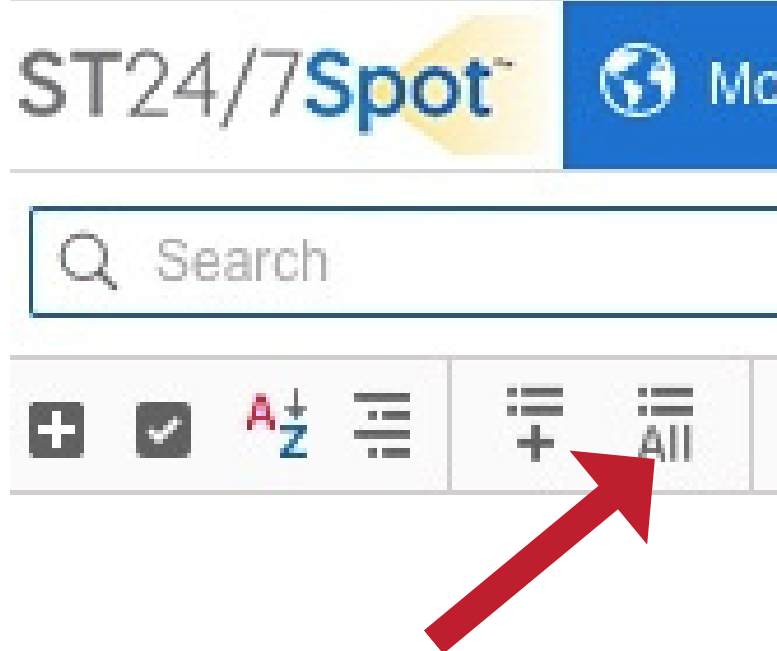

### **Click on Lines & All**

### When you Click the ALL button it will add ALL the Tracker Device IDs for your company.

|           |   |         |   | ST  | 24/   | 7 <b>Spo</b> | t™ |  |
|-----------|---|---------|---|-----|-------|--------------|----|--|
| onitoring | Ø | Tracks  | Ξ | Mes | sages | S            |    |  |
|           |   |         |   |     | -     |              |    |  |
| ۲         |   | $\odot$ | 4 | 4   | Ê     |              |    |  |

### Search Device ID

### Customize **Monitoring Tab**

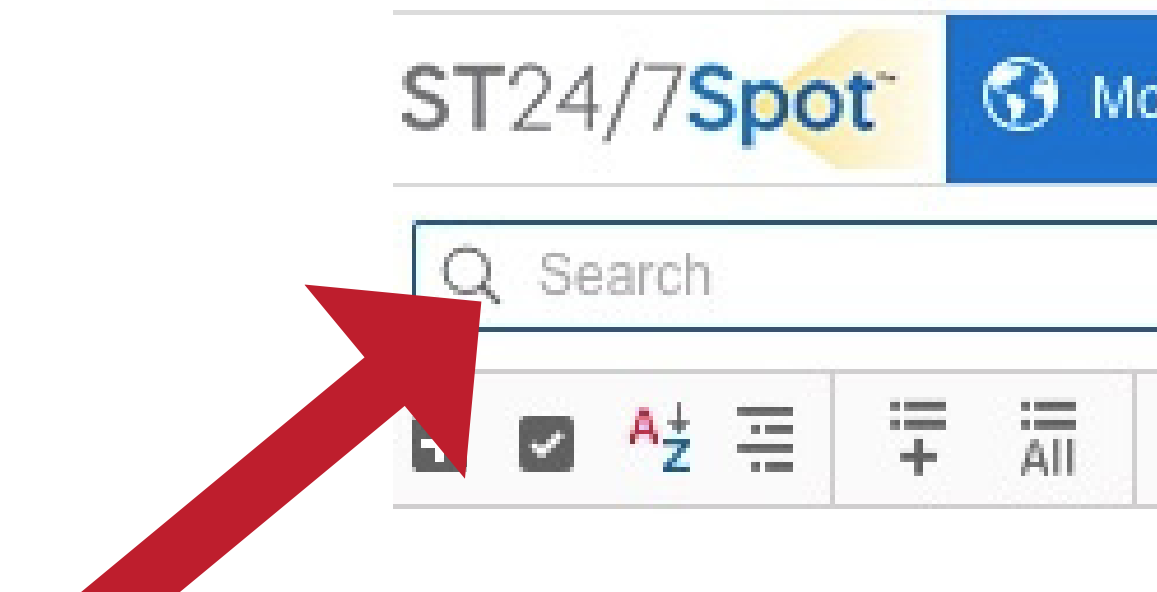

### **Click on Search Box**

### You can Search and View a specific **Device ID by entering the Device ID in** the Search Box

|           |         |   | ST  | '24/7 <b>Spo</b> ' | Т |
|-----------|---------|---|-----|--------------------|---|
| onitoring | Tracks  | Ξ | Mes | sages              |   |
|           |         |   |     | :                  |   |
| ۲         | $\odot$ | 4 | *   | Ê                  |   |

### View Device ID on Map

### Customize **Monitoring Tab**

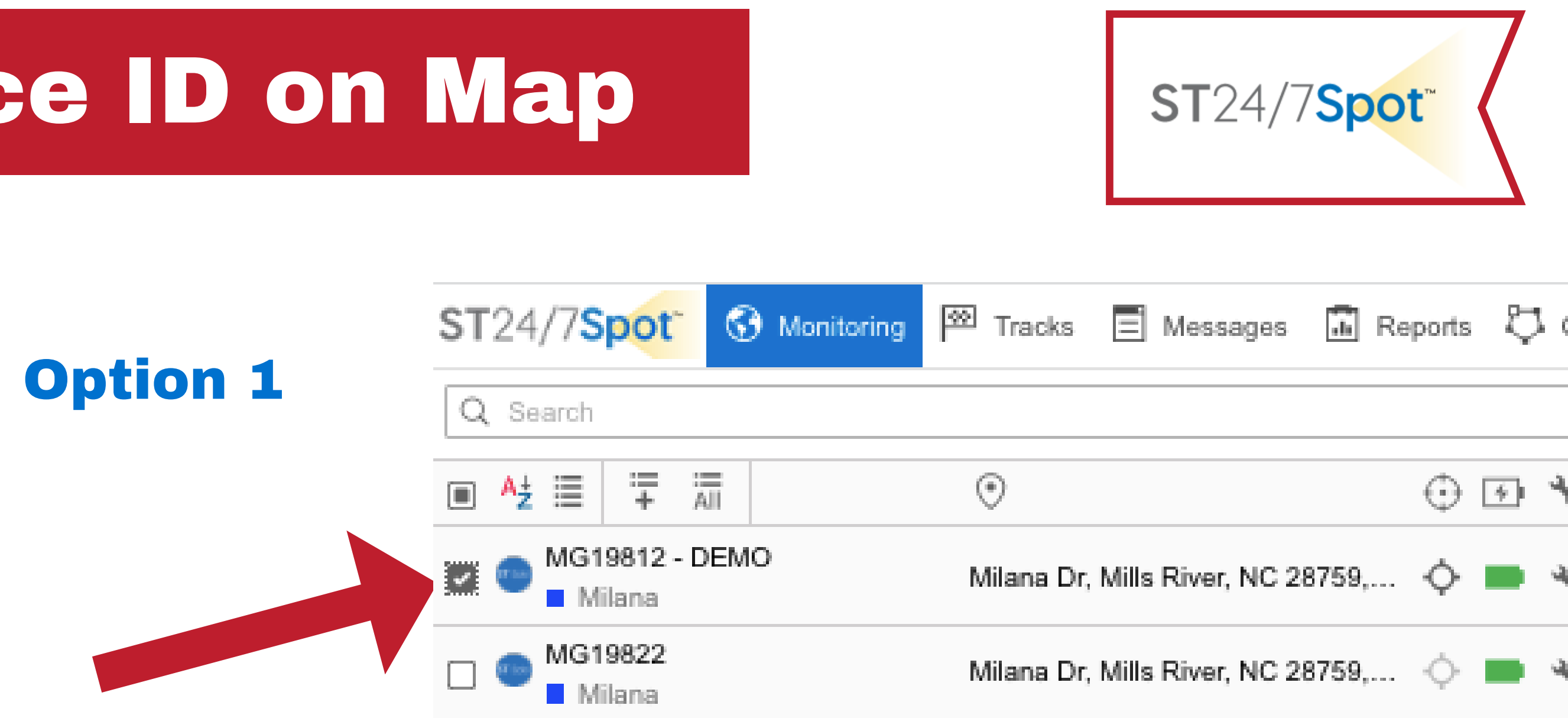

### **Click Check Box**

- **Trackers to the map.**

### • To view a Tracker Device ID on the map the Check Box must have a checkmark in the box. You can check the Box in the menu bar to add

### View Device ID on Map

### Customize **Monitoring Tab**

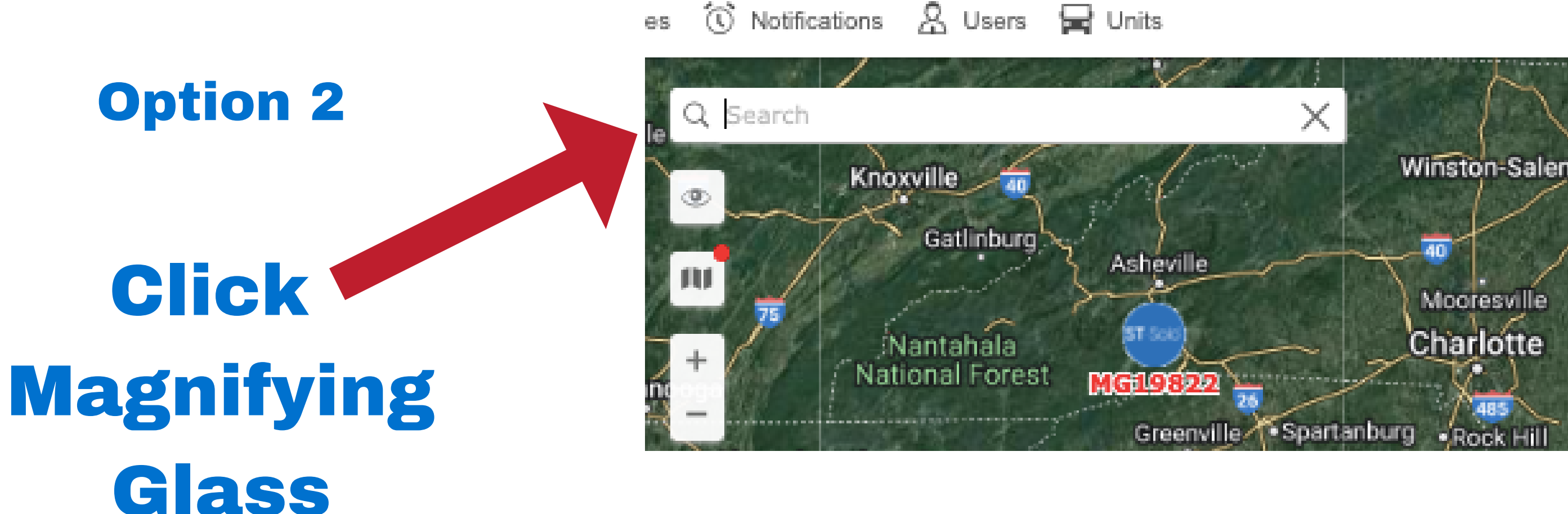

- a Search Box opens.
- Click on the Device ID in the menu.

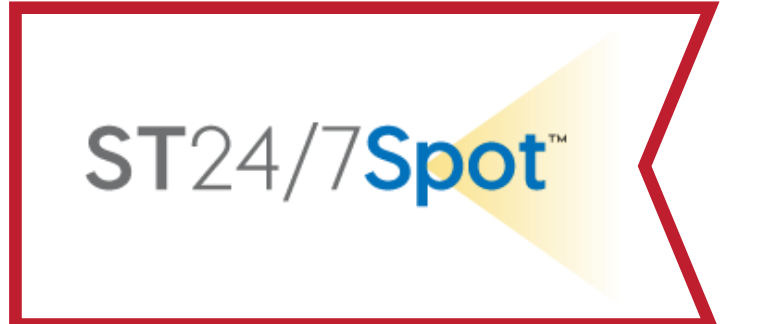

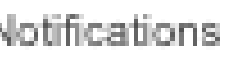

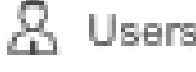

### Click the Magnifying Glass on the map and • Type the Device ID into the Search Box.

### Adjust Map View

### Customize Monitoring Tab

# Click on Map Icon Select map view

We prefer the Google Hybrid map view

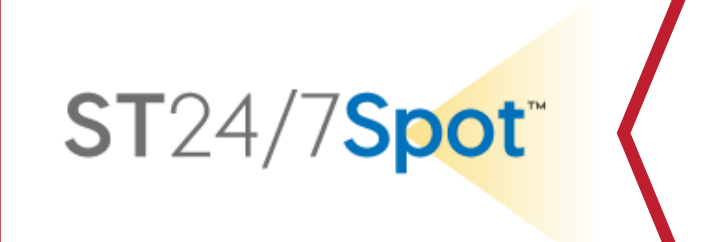

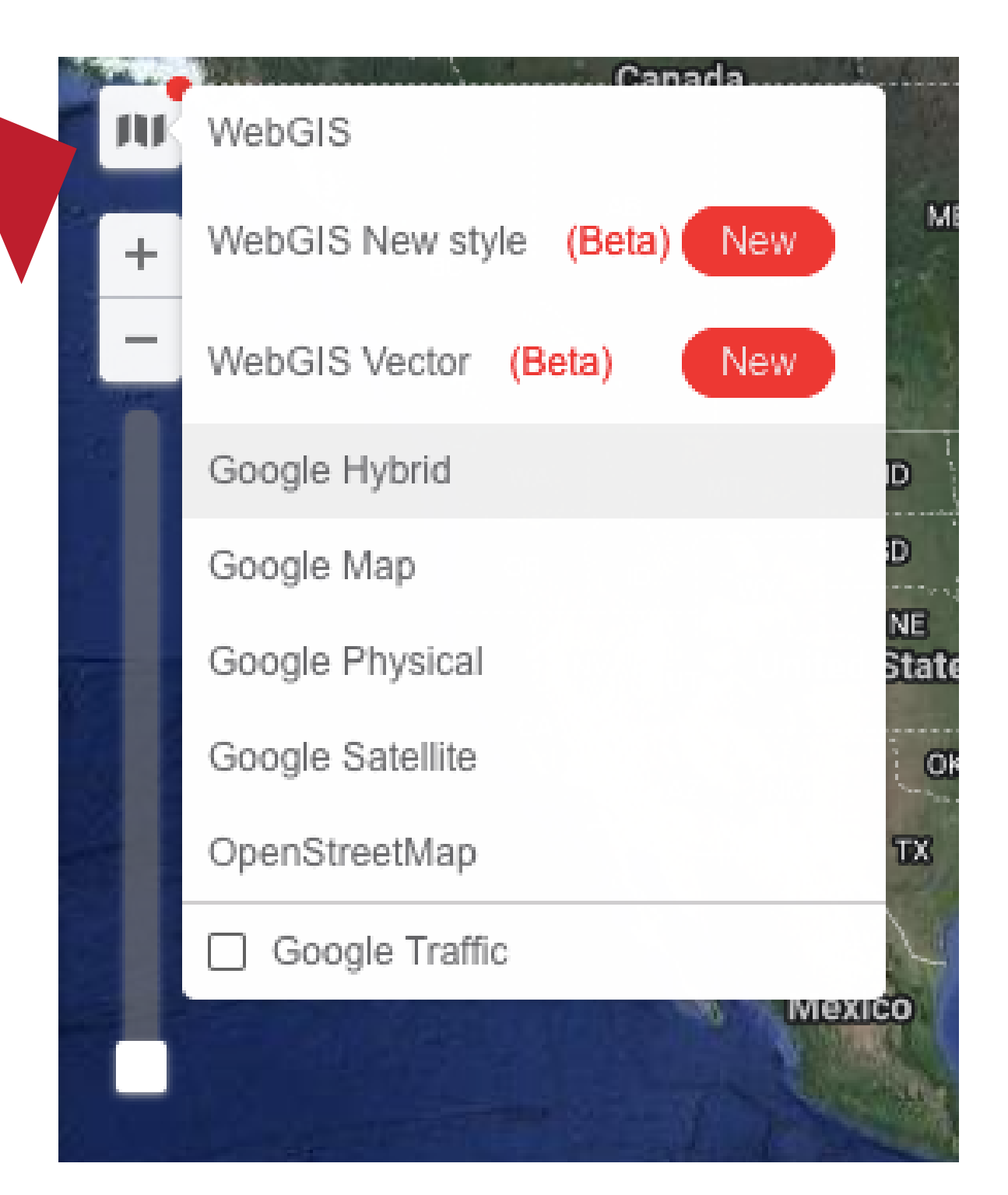

# Section 4: Understanding **Location Data**

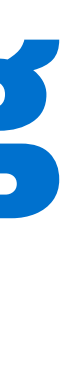

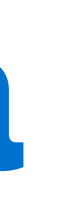

ST24/7Spot

### **Real-Time Location Info**

# In the Monitoring TAB, click on the Device ID icon.

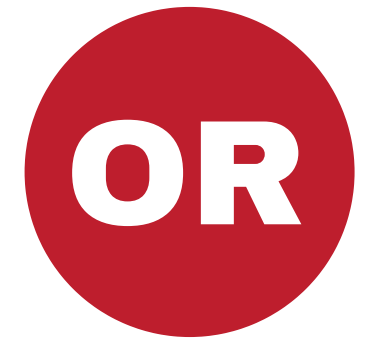

# Hover over the Device ID on the map

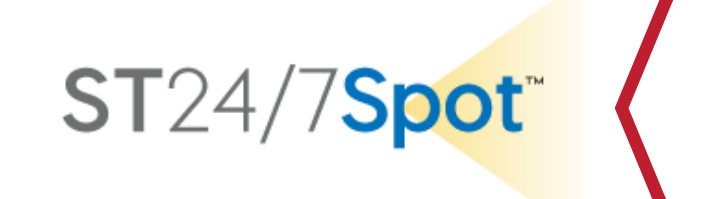

### **Current Location**

### Current Location

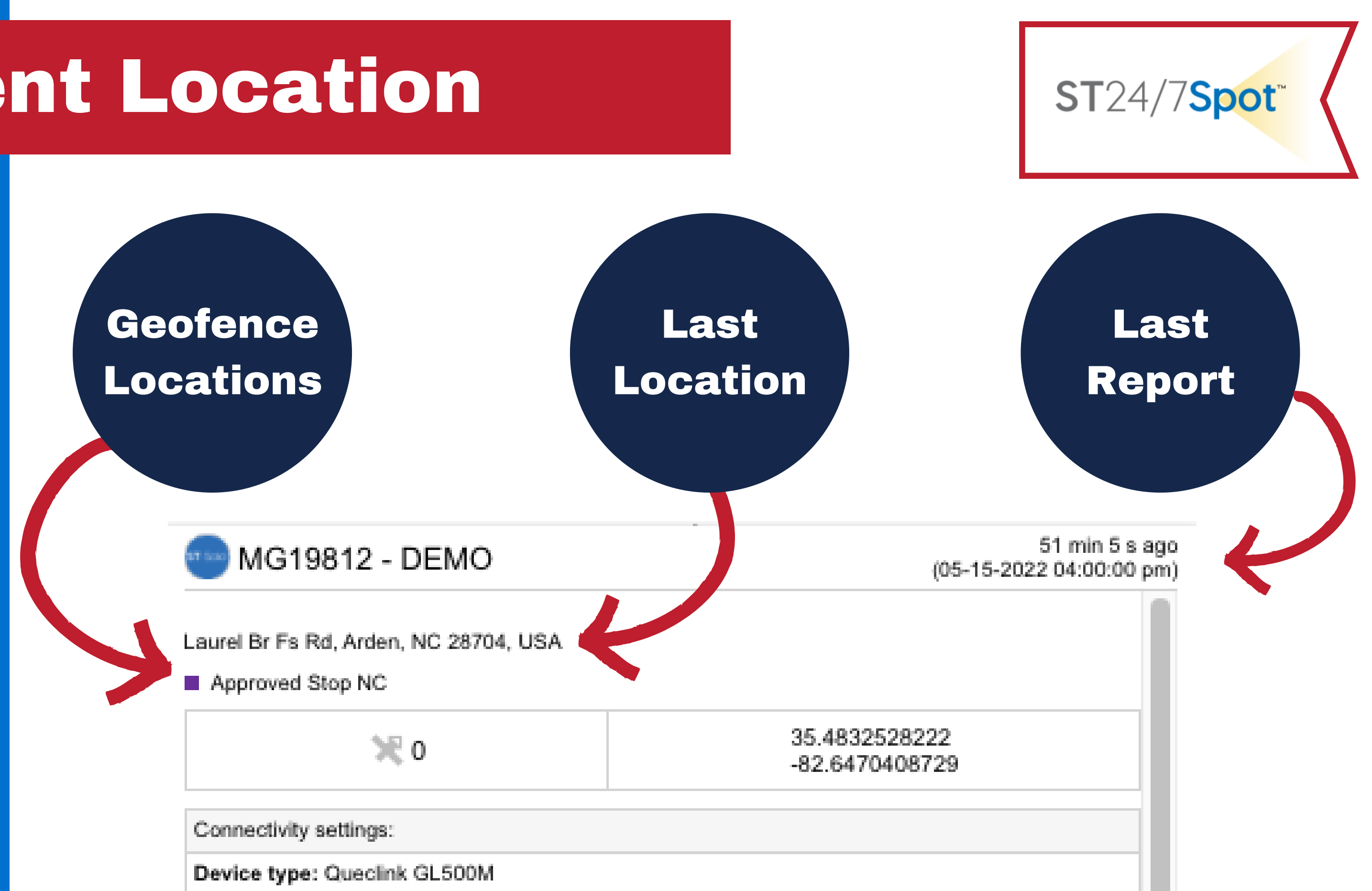

Unique ID: 015425001482373

Sensor values:

Ballance Card IOS SS MA

Report Conversion of the second

# Section 5: **Entering Shipment** Details

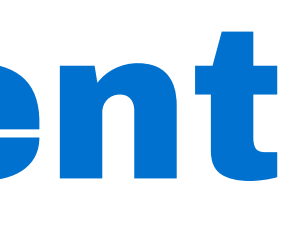

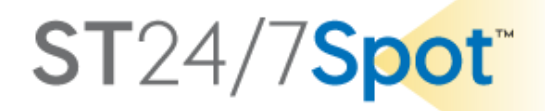

### **Entering Shipment Details**

 $\Box$ 

 $\Box$ 

 $\Box$ 

### **1. Go to the USER TAB**

# 2. Select the Device ID and Click on Wrench

|       |                         | 57 Sec        |      | MG19812 - DEMO  |         |               |  |          |             |
|-------|-------------------------|---------------|------|-----------------|---------|---------------|--|----------|-------------|
| nit P | ropert                  | ies – MG1981  | 2    |                 |         |               |  |          |             |
| Gen   | eral                    | Access        | lcon | Advanced        | Sensors | Custom Fields |  | Sommanus | Eco Driving |
| Prof  | ile                     | Trip Detector | Se   | rvice Intervals |         |               |  |          |             |
|       | Name                    |               |      |                 |         | Value         |  |          |             |
|       | Carrier                 |               |      |                 |         |               |  | ×        |             |
|       | Carrier Dispatch Number |               |      |                 |         |               |  |          | ×           |
|       | Custo                   | mer           |      |                 |         |               |  |          | ×           |
|       | Delivery Date           |               |      |                 |         |               |  |          | ×           |
|       | Departure Date          |               |      |                 |         |               |  |          | ×           |
|       | Destination Customer    |               |      |                 |         |               |  |          | ×           |
|       | Destin                  | ation One     |      |                 |         |               |  |          | ×           |
|       | Destin                  | ation Two     |      |                 |         |               |  |          | ×           |

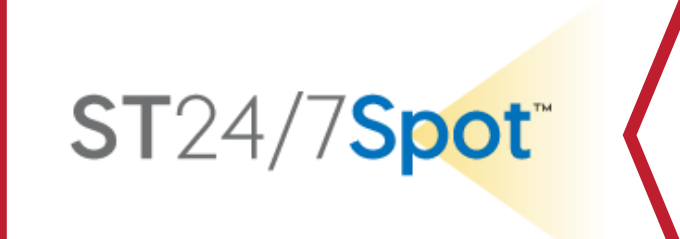

### **3. Click on the Custom** Field Tab.

### **4. Enter shipping** information & click save

Note: You can modify field names & add additional fields if neccessary.

## Section 6: Geofences

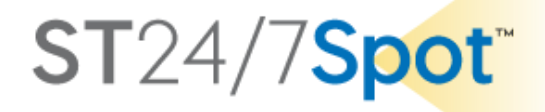

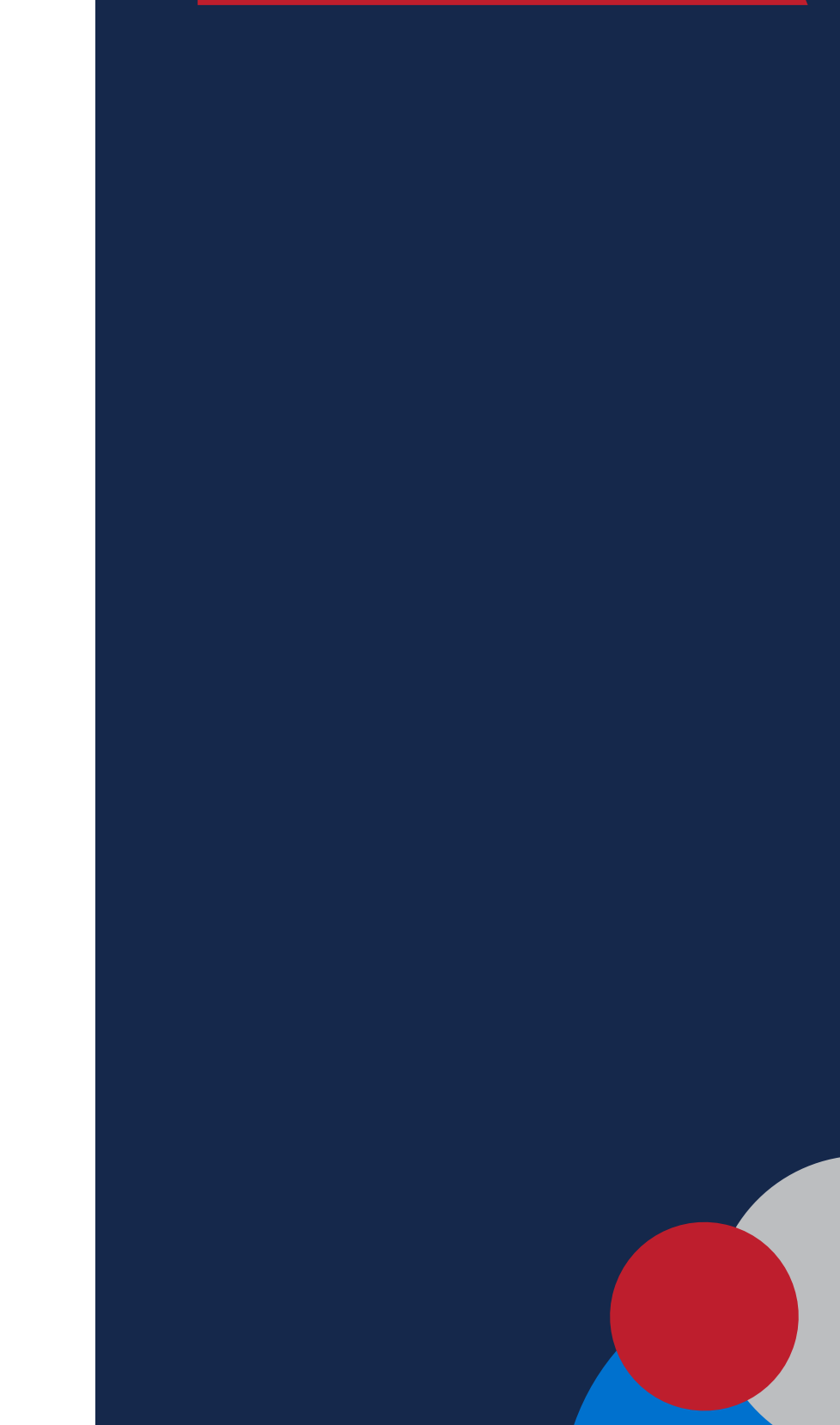

### Geofences

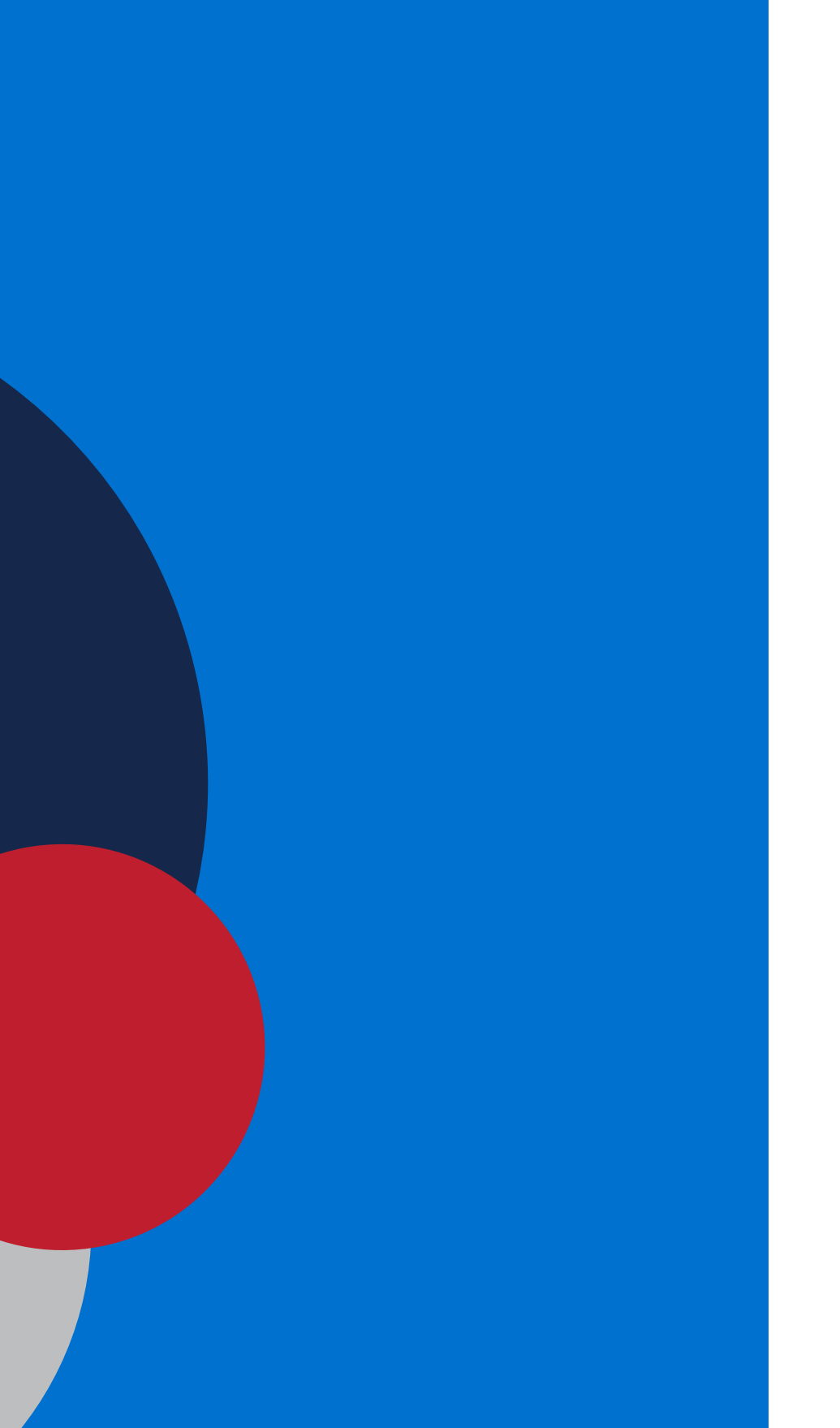

**Customized Geofences can be created to** work with the Notification and Reports.

**Examples of Geofences** 

Origin **Destination Red Zone** 

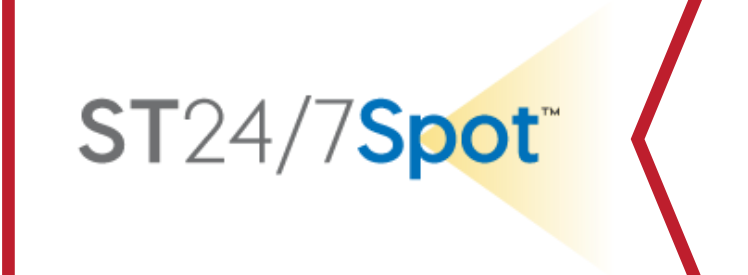

### **Approved Stop Unapproved Stop High Crime Area**

# **Section 7: Notifications** & Reports

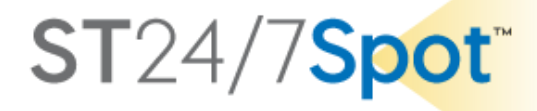

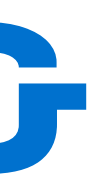

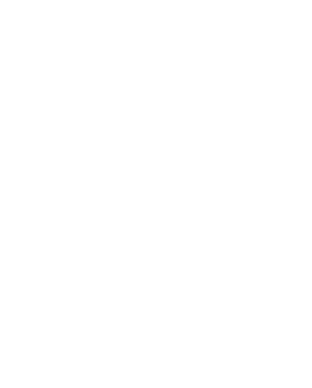

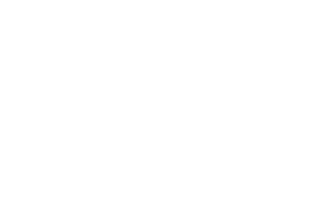

### Notifications

# and online alerts, and log events.

Destination Arrival (Los Angles) (AF5197-15547895) D

cc@shadowtrack247.com

7-15547895 arrived to Hope Dallas, TX Destination at 12-08-2018 02:40:14 pm.

nt Location: '4040 Pipestone Rd Unit Luzen, Dallas, TX 75212, USA' / Pipestone Rd Unit Luzen 4040, Dallas, TX 75212, USA / ` ation

RTANT: PLEASE VERIFY THAT THIS IS THE CORRECT DESTINATION. If not, contact Shadowtrack to make back to Active.

e get with your POC at destination to inform them of the embedded GPS device and have them place in the outgoing USPS for return wTrack 24/7.

91, Customer: ;, TX Destination, Destination Two: , Driver One: Jose , Driver Or 32, Driver Two: , Driver Two Contact: , Origin: Los Angeles, CA, Seal Number: 2583482, Shipment ID: 15547895 , Shipment I

Date: 12/6, Battery: Non-Rechargeable, Carrier: Expedited LLC, Carrier Dispatch Number: (81 ture Date: 12/6, Destination Customer: , Destination One: railer Description: , Trailer License Plate: , Trailer Number: 1003, Truck Description: , Truck License Plate: , Truck Number: 1009

**ST**24/7**Spot**<sup>\*\*</sup>

# **Customized Notifications create email**

Sat, Dec 8, 2018, 2:40 PM

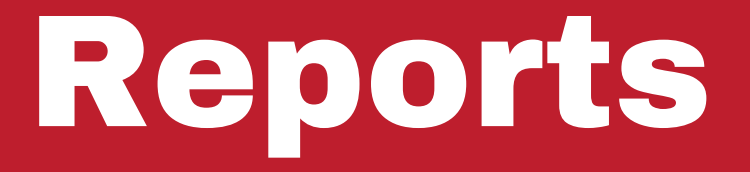

# Customized Reports can be automated to provide trip details.

| 2022-01-11 22:29:31 | 39564, USA                                        | Moving     | 59.00 °F | <br>LBS | 30.424704, -88.718491 |
|---------------------|---------------------------------------------------|------------|----------|---------|-----------------------|
| 2022-01-11 22:44:31 | I-10, Irvington, AL 36544, USA                    | Moving     | 60.80 °F | <br>LBS | 30.538045, -88.238788 |
| 2022-01-11 22:59:31 | Yeend St, Mobile, AL 36603, USA                   | Moving     | 59.00 °F | <br>LBS | 30.662110, -88.037289 |
| 2022-01-11 23:14:31 | I-10, Mobile, AL 36693, USA                       | Moving     | 59.00 °F | <br>LBS | 30.625281, -88.120925 |
| 2022-01-11 23:29:31 | I-10, Mobile, AL 36693, USA                       | Moving     | 59.00 °F | <br>LBS |                       |
| 2022-01-11 23:45:09 | I-10, Loxley, AL 36551, USA                       | Stationary | 60.80 °F | <br>LBS | 30.629472, -87.630543 |
| 2022-01-11 23:45:09 | I-10, Loxley, AL 36551, USA                       | Moving     | 60.80 °F | <br>LBS | 30.629472, -87.630543 |
| 2022-01-11 23:49:07 | I-10, Loxley, AL 36551, USA                       | Stationary | 60.80 °F | <br>LBS | 30.629472, -87.630543 |
| 2022-01-11 23:49:07 | I-10, Loxley, AL 36551, USA                       | Stationary | 60.80 °F | <br>LBS | 30.629472, -87.630543 |
| 2022-01-12 05:49:07 | I-10, Loxley, AL 36551, USA                       | Stationary | 48.20 °F | <br>LBS | 30.629472, -87.630543 |
| 2022-01-12 08:27:19 | I-10, Robertsdale, AL 36567, USA                  | Moving     | 48.20 °F | <br>LBS | 30.577448, -87.449113 |
| 2022-01-12 08:42:12 | I-10, Robertsdale, AL 36567, USA                  | Moving     | 48.20 °F | <br>LBS | 30.577448, -87.449113 |
| 2022-01-12 08:57:19 | Whitmire Dr 7820, Pensacola, FL 32514,<br>USA     | Moving     | 48.20 °F | <br>LBS | 30.506443, -87.226837 |
| 2022-01-12 09:09:50 | Avalon Blvd Bldg 1 3220, Milton, FL 32583,<br>USA | Stationary | 50.00 °F | <br>LBS | 30.553143, -87.085453 |
| 2022-01-12 09:09:50 | Avalon Blvd Bldg 1 3220, Milton, FL 32583,<br>USA | Stationary | 50.00 °F | <br>LBS | 30.553143, -87.085453 |
| 2022-01-12 09:57:38 | Garcon Point Rd 4350, Milton, FL 32583,           | Movina     | 50.00 °F | <br>IBS | 30.591783 -87.024460  |

ST24/7Spot<sup>w</sup>

# **Section 8:** Frequently **Asked Questions**

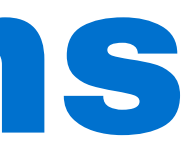

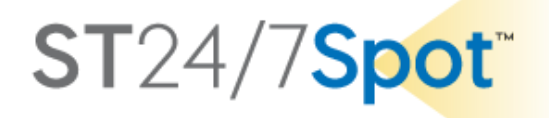

### Why is the location not always the exact **location**?

uses the locations of the cell towers it is communicating with to triangulate the location of the tracker.

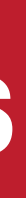

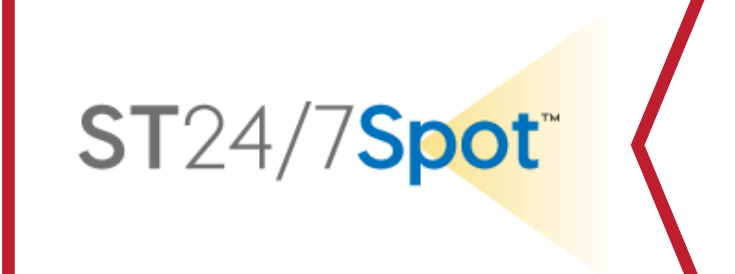

### **GPS requires a line of sight to the sky. When** the tracker is in a building or in a truck the tracker is not able to get a GPS location, so it

### How often does the tracker report?

**15 when in motion and once every 6 hours** when stationary.

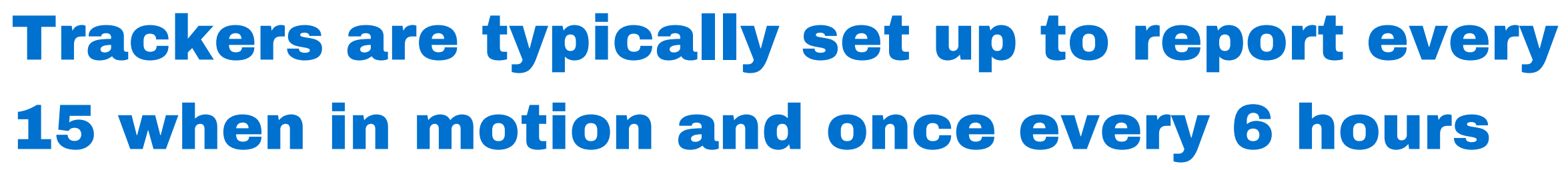

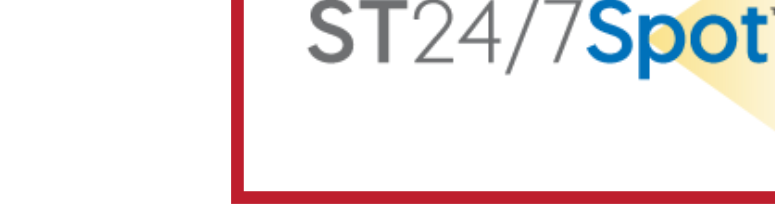

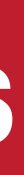

### What is a **RED ZONE**?

### **Red Zones are typically areas deemed to be** "at risk" for a shipment to stop while in transit.

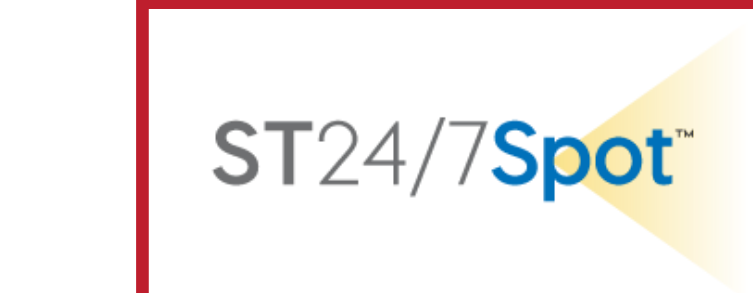

### Why does the tracker have a light sensor?

The light sensor is used for early tamper detection. Receiving an "IN Route Light Alert" is usually the first indication that a shipment is at risk for theft.

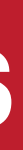

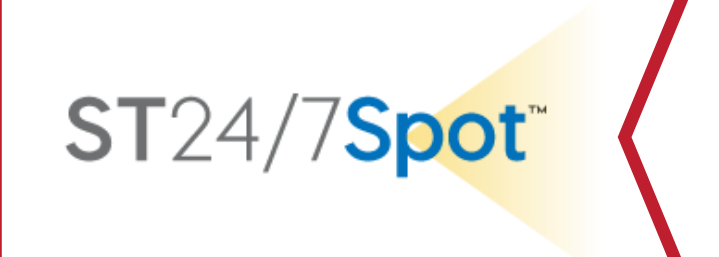

### **Can I change the Device ID Name?**

### Yes & No. We ask that you only add to the **Orginal Device ID Name.** For Example, You can add the Shipment ID number - MG19122-DEMO

See next Slide for a HOW TO Information

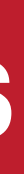

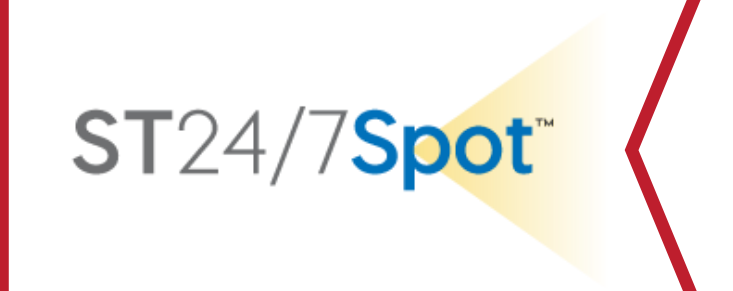

### Modify Device ID

### **User Tips**

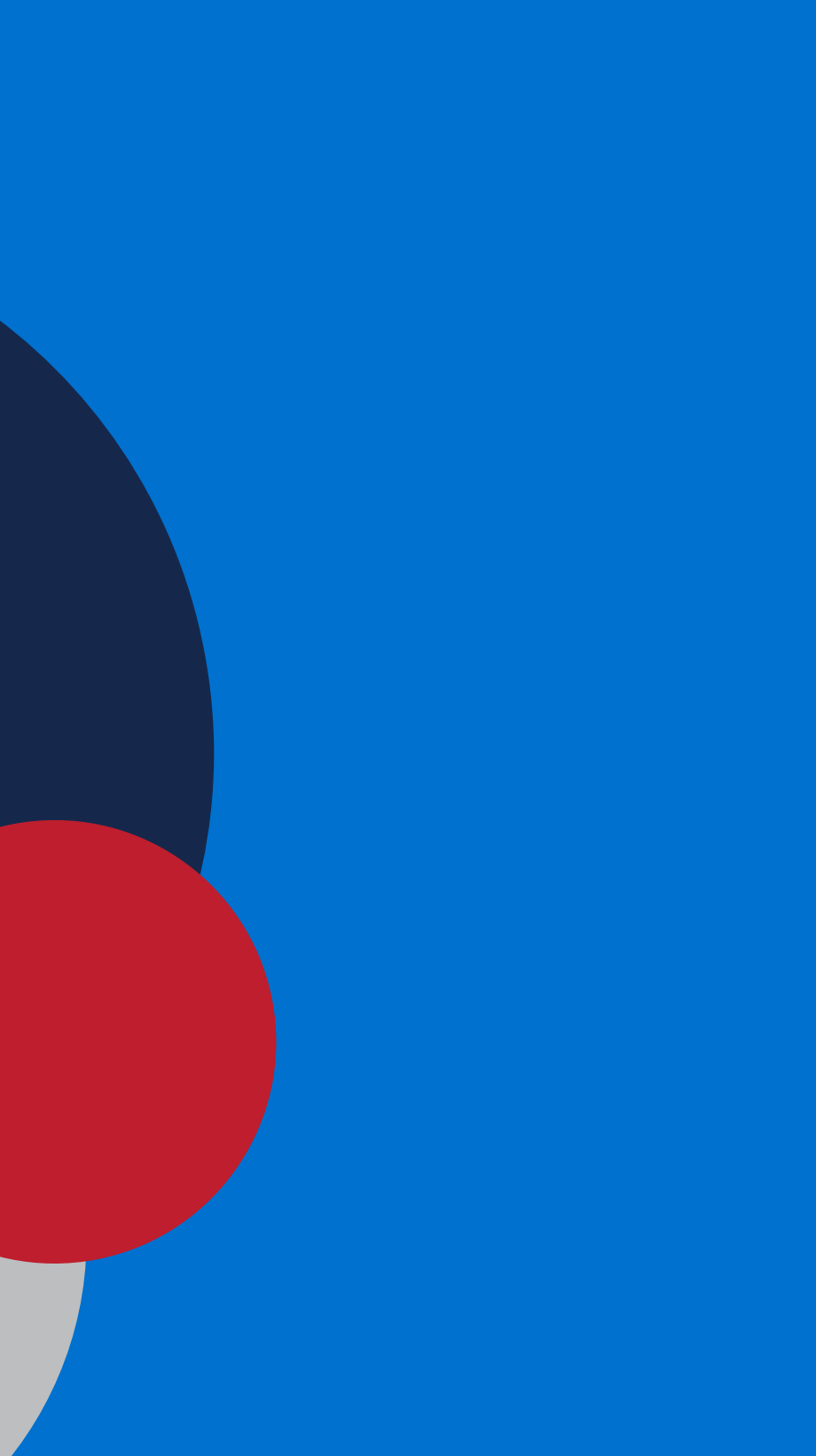

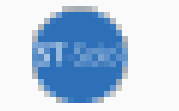

### MG19812 - DEMO

### **1.Go to the USER TAB**

### 2. Select the Device ID & Click on the Wrench

3. Click in the NameField to add to theDevice ID.

Please do not remove the original name.

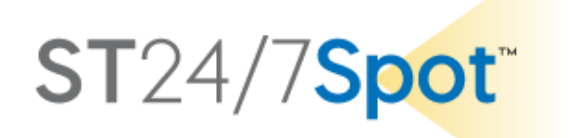

### Unit Properties - MG19812

E X

| General        | Access Icon Advanc          | ed Sensors |
|----------------|-----------------------------|------------|
| Profile        | Trip Detector Service Inter | lis        |
| Name: *        | MG19812                     |            |
| Unit type:     | ~                           |            |
| Device type: * | Queclink GL500M             | 2          |
| Server address | : nl.gpsgsm.org:21712       | (IP)       |

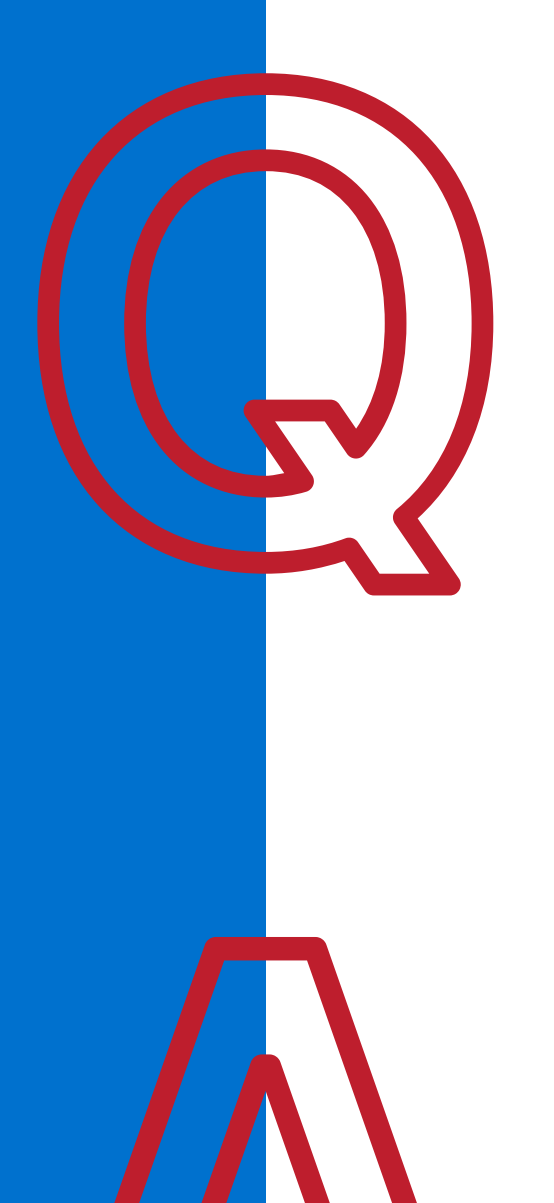

The driver called to say that he is at the Notification.

First, verify that the location is geofenced as a destination. If so, then it is probably a timing issue. The trackers only report every 15 minutes while in motion. If the driver called before the tracker reported inside the geofence then there is just a timing issue and the next report should generate the notification.

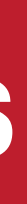

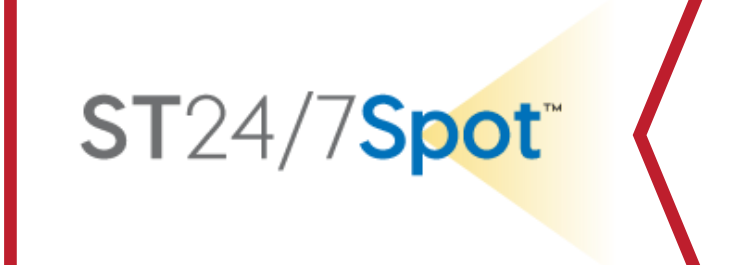

### destination but I have not gotten the Arrival

### What is the ACTIVE group?

group it activates the NOTIFICATIONS.

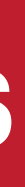

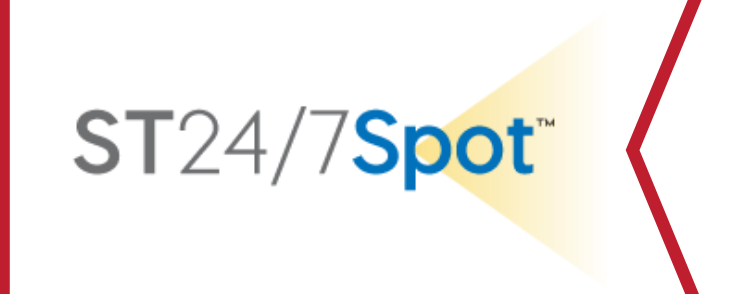

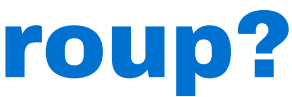

### When a device leaves an Origin it moves to the **ACTIVE group.** When a tracker is in the **ACTIVE**

### Need Additional **Assistance?**

**Email our Command Center at** st247cc@shadowtrack247.com with any questions or to schedule training for more advanced Platform features.

### SHADOWTRACK24

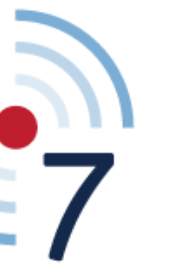

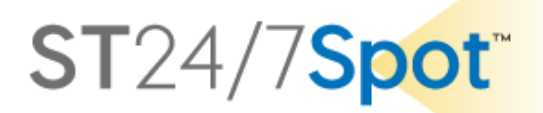